# Hvordan finne ut hvilken versjon av Internet Explorer?

- 1. Åpne Internett Explorer ved å klikke Start-knappen 🥯, og deretter Internet Explorer.
- 2. Trykk ALT+H, og klikk deretter Om Internet Explorer.
- 3. Følg så instruksjonen for din versjon av Internet Explorer.

## Slette informasjonskapsler i Internet Explorer 7

- 1. Åpne Alternativer for Internett ved å klikke Start-knappen <sup>(1)</sup>, klikke Kontrollpanel, Nettverk og Internett og deretter Alternativer for Internett.
- 2. Velg kategorien Generelt, og klikk deretter Slett under Leserlogg.
- 3. Klikk Slett informasjonskapsler under Informasjonskapsler, og klikk deretter Ja for å bekrefte at du ønsker å slette dem.
- 4. Klikk Lukk og deretter OK.

### Slette informasjonskapsler i Internet Explorer 8

- 1. Åpne Internett Explorer ved å klikke Start-knappen 🧶, og deretter Internet Explorer.
- 2. Klikk Sikkerhetsknappen, og klikk deretter Slett leserloggen.
- 3. Merk av for Informasjonskapsler.
- 4. Merk av for alternativet Bevar data fra favorittwebsider hvis du ikke vil slette informasjonskapsler som assosieres med websider på Favoritter-listen din.
- 5. Klikk Slett.

### Slette informasjonskapsler i Internet Explorer 9

- 1. Åpne Internet Explorer ved å klikke Start<sup>1</sup>. Skriv inn Internet Explorer i søkeboksen, og klikk deretter Internet Explorer i listen over resultater.
- 2. Klikk Verktøy-knappen 🔯, pek på Sikkerhet og klikk deretter Slett leserlogg. Merk av for alternativet Bevar data fra favorittwebsider hvis du ikke vil slette
- informasjonskapsler og filer som assosieres med websider på favoritter-listen din.
- 3. Velg avmerkningsboksen ved siden av hver informasjonskategori som du vil slette.
- 4. Klikk Slett.

#### Firefox

- 1. Åpne Firefox
- 2. Gå på Verktøy
- 3. Slett nylig historikk
- 4. Velg Alt og Slett nå